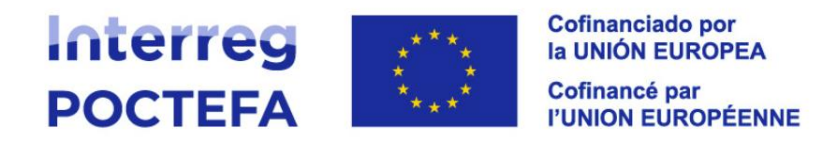

## Guía rápida de declaración de gastos en SIGEFA. Programa de Cooperación Territorial Interreg VI-A España-Francia-Andorra (POCTEFA 2021-2027)

## **IMPORTANTE**

La declaración de gastos se realiza una vez se hayan registrado en SIGEFA todos los gastos que se incluirán en ella, con toda la documentación relevante. (pestaña Registro de justificantes).

Una vez estén declarados los gastos, no se podrán modificar ni se podrá modificar la documentación asociada.

Para revisar el conjunto de los gastos registrados, se puede descargar un documento Excel desde la misma pestaña:

| Candidatura  | FROZIST MINDAK      |                                      |                                         |                                       |              |                |                        |              |
|--------------|---------------------|--------------------------------------|-----------------------------------------|---------------------------------------|--------------|----------------|------------------------|--------------|
| General      | Formulario          | Doc Contractual Seguimiento Registro | justificantes Declaraciones de gastos D | escertificaciones Auditoría           |              |                |                        |              |
| Contratos de | e personal Proveedo | res Contratos proveedores Gastos     | Financiaciones Viajes                   | Doc.General                           |              |                |                        |              |
| 1-DTT 2-0    | <b>3-EA</b>         |                                      |                                         |                                       |              |                |                        |              |
|              |                     |                                      |                                         |                                       |              |                |                        |              |
| Ga           | stos                |                                      |                                         |                                       |              |                |                        | NUEVO GASTO  |
|              | № GASTO 13          | CATEGORÍA                            | PROVEEDOR/ASALARIADO                    | OBJETO DEL GASTO                      | IMP. FACTURA | IMP. DECLARADO | ESTADO № DE DECLARACIÓ | N DOCUMENTOS |
| _            | ⊃ ¥ Buscar          | ⊃ ¥ Buscor                           | ⊃ ¥ Buscor                              | ⊇ ¥ Buscor                            | ⊃ ❤ Buscar   | ⊃ ♥ Buscor     | ⊃ ¥ Buscor             | ⊃ ¥ Buscar   |
|              | : G_032             | Equipos                              | Lafayette                               | Gafas                                 | 30.000,00 €  | 30.000,00 €    | Disponible             | ø            |
|              | : G_031             | Asesoramiento y servicios externos   | Danone                                  | Folletos                              | 96.800,00 €  | 80.000,00 €    | Disponible             | ø            |
|              | : G_030             | Personal                             | E_006                                   | Nóminas Izar                          | 30.000,00 €  | 18.000,00 €    | Disponible             | ø            |
|              | : G_029             | Equipos                              | BASERRILAND                             | Location de máteriel                  | 5.210,00€    | 4.900,00 €     | Disponible             | ø            |
|              | : G_028             | Asesoramiento y servicios externos   | BASERRILAND                             | Investigation su les espèces menacées | 85.211,00€   | 85.211,00€     | Disponible             | ø            |
|              | : G_027             | Personal                             | E_007                                   | Gastos personal Markel 2024           | 32.120,00 €  | 32.120,00 €    | Disponible             | ø            |
|              |                     |                                      |                                         |                                       |              |                |                        |              |

## ETAPA 1: CREACIÓN DE UNA NUEVA DECLARACIÓN DE GASTOS

Entrando en la pestaña de Declaración de gastos, y seleccionando la entidad correcta, pinchar en Nueva declaración de gastos, y seguir los 4 pasos.

| Candidat | uras / EFA8  | 2/37 - AMBAR   |                    |                     |                                    |                         |                |                      |                 |               |                                         |                             |
|----------|--------------|----------------|--------------------|---------------------|------------------------------------|-------------------------|----------------|----------------------|-----------------|---------------|-----------------------------------------|-----------------------------|
| Ger      | eral         | Formulario     | Doc Contractua     | I Seguimiento       | Registro justificantes Declar      | aciones de gastos Descr | ertificaciones | Auditoría            |                 |               |                                         |                             |
| Declara  | iones de gas | tos            |                    |                     |                                    |                         |                |                      |                 |               |                                         |                             |
| 1-DTT    | 2-DTT2       | 3-EA           |                    |                     |                                    |                         |                |                      |                 |               |                                         |                             |
|          |              |                |                    |                     |                                    |                         |                |                      |                 |               |                                         |                             |
|          | Declarac     | iones de ga    | stos               |                     |                                    |                         |                |                      |                 |               |                                         | NUEVA DECLARACIÓN DE GASTOS |
|          | Gestiona tu  | s declaracione | s de gastos. En es | te espacio podrás o | crear, editar y enviar tus declara | iciones                 |                |                      |                 |               |                                         |                             |
|          | DOG          | UMENTOS        | CPN N <sup>4</sup> | DE DECLARACIÓN      | ESTADO                             | IMPORTE DECLAR/         | ADO            | IMPORTE VALIDADO CPN | I FECHA DE ENVÍ | 0 FECHA DE CF | N N <sup>a</sup> SOLICITUD DE REEMBOLSO | IMPORTE VALIDADO AG         |

**Paso 1/4:** Seleccionar los gastos que se quieren incluir en la declaración. Se puede pinchar en los títulos de las columnas para ordenar la tabla por categoría de gasto, por fecha, etc.

|                              |                      | Paso 1/4 del registro o          | le declaración de gast       | 0                       |                    |
|------------------------------|----------------------|----------------------------------|------------------------------|-------------------------|--------------------|
| Selecciona todos aquellos ga | istos que quieras añ | iadir a la declaración (solo apa | arecen aquellos gastos que i | no han sido declarados) |                    |
| •                            | ID                   | ^ Categoría ^                    | Proveedor/asal               | Importe                 | Fecha de factura ^ |
| •                            | G_035                | Asesoramiento y ser              | CONSULTING FOR E             | 95.000,00 €             | 2023-07-10         |
| 2                            | G_034                | Asesoramiento y ser              | BASERRILAND                  | 6500,00 €               | 2024-05-15         |
| 2                            | G_036                | Asesoramiento y ser              | CONSULTING FOR E             | 85.000,00 €             | 2024-07-30         |
| 2                            | G_028                | Asesoramiento y ser              | BASERRILAND                  | 85.211,00 €             | 2024-08-07         |
| 2                            | G_033                | Asesoramiento y ser              | Agence Com                   | 15.000,00 €             | 2024-08-15         |
| 2                            | G_038                | Asesoramiento y ser              | BASERRILAND                  | 80.000,00 €             | 2024-09-10         |
|                              | G_032                | Equipos                          | Lafayette                    | 30.000,00 €             | 2024-10-09         |
|                              | G_029                | Equipos                          | BASERRILAND                  | 4900,00 €               | 2024-11-20         |

Guía rápida de declaración de gastos en SIGEFA

Programa de Cooperación Territorial Interreg VI-A España-Francia-Andorra (POCTEFA 2021-2027)

**Paso 2/4:** Revisar, si procede, los datos de cofinanciación y/o ingresos generados por el proyecto. (Estos datos se habrán debido registrar anteriormente en la pestaña de Registro de justificantes). En ausencia de cofinanciación / ingresos declarados por su entidad, la ventana aparecerá vacía, puede pulsar en "Continuar".

|                                    | Paso 2/4 del registro         | de declaración de gasto |                  |
|------------------------------------|-------------------------------|-------------------------|------------------|
| Financiero                         | Importe                       | Fecha de factura        | Tipo de pago     |
| Ingresos generados por el proyecto | 13.421,00 €                   | 2025-01-03              | Pago provisional |
| Otros (financiación pública)       | 15.000,00 €                   | 2025-01-31              | Pago único       |
| Total                              | 28.421,00 €                   |                         |                  |
|                                    |                               |                         |                  |
|                                    |                               |                         |                  |
| Г                                  | GUARDAR Y CONTINUAR MÁS TARDE | CONTINUAR               |                  |

**Paso 3/4:** Revisar y editar, si procede, las fechas entre las cuales se incluyen los gastos declarados, el tipo de declaración (intermedia o final), y una breve descripción de las actividades realizadas.

|                                      | Paso 3/4 del re             | gistro d | le declaración de  | e gasto     |  |
|--------------------------------------|-----------------------------|----------|--------------------|-------------|--|
| Fecha de inicio de la declaración    |                             |          | Fecha de fin de la | declaración |  |
| 01/01/2023                           |                             |          | 31/12/2024         |             |  |
| Tipo de declaración                  |                             |          |                    |             |  |
| Declaración intermedia               |                             |          |                    |             |  |
| Descripción de actividades realizada | as durante el periodo       |          |                    |             |  |
| incluir los datos relevantes         |                             |          |                    |             |  |
| 28/5000                              |                             |          |                    |             |  |
| [                                    | GUARDAR Y CONTINUAR MÁS TAR | DE       |                    | CONTINUAR   |  |

**Paso 4/4:** Completar los datos del representante legal que firmará la declaración, y, si procede, del tercero cualificado.

|                               | Paso 4/4 del registro de decl | aración de gasto |
|-------------------------------|-------------------------------|------------------|
| Datos del representante legal |                               |                  |
| Nombre                        | Apellidos                     | Cargo            |
| Antonio                       | Sigefo                        | Director         |
| Datos tercero cualificado     |                               |                  |
| Nombre                        | Apellidos                     | Cargo            |
|                               |                               |                  |
|                               |                               |                  |
|                               |                               |                  |
| [                             | GUARDAR Y CONTINUAR MÁS TARDE | CONTINUAR        |

Una vez creada la declaración, los datos de los pasos anteriores aún se pueden modificar, pinchando en los tres puntos a la izquierda de la declaración creada:

| Gener      | al                                  | Formulario                                | Doc Contrac                      | tual Seguimiento                                | Registro justificantes                             | Declaraciones de gastos                   | Descertificaciones | Auditoría    |
|------------|-------------------------------------|-------------------------------------------|----------------------------------|-------------------------------------------------|----------------------------------------------------|-------------------------------------------|--------------------|--------------|
| leclaracio | nes de gas                          | tos                                       |                                  |                                                 |                                                    |                                           |                    |              |
| -DTT 2     | -DTT2 3                             | -EA                                       |                                  |                                                 |                                                    |                                           |                    |              |
|            |                                     |                                           |                                  |                                                 |                                                    |                                           |                    |              |
| D          | eclarac                             | <b>iones de ga</b>                        | astos                            | este espacio podrás o                           | rear, editar v enviar tu:                          | s declaraciones                           |                    |              |
| D          | eclarac<br>estiona tu               | <b>iones de ga</b><br>s declaracione      | astos<br>Is de gastos. En        | este espacio podrás o                           | trear, editar y enviar tu:                         | s declaraciones                           |                    |              |
| D<br>Gi    | eclarac<br>estiona tu<br>DOC        | iones de ga<br>s declaracione<br>sumentos | astos<br>es de gastos. En<br>CPN | este espacio podrás o<br>Nº DE DECLARACIÓN      | rear, editar y enviar tu:<br>ESTADO 1;             | s declaraciones<br>IMPORTE D              | ECLARADO           | IMPORTE VALI |
| D<br>G     | eclarac<br>estiona tu<br>Doc        | iones de ga<br>s declaracione<br>CUMENTOS | astos<br>Is de gastos. En<br>CPN | este espacio podrás o<br>Nº DE DECLARACIÓN<br>9 | rear, editar y enviar tu:<br>ESTADO 1;<br>Borrador | s declaraciones<br>IMPORTE D<br>1.250.000 | eclarado<br>0,00 € | IMPORTE VALI |
| G          | eclarac<br>estiona tu<br>Doc<br>E Ø | iones de ga<br>s declaracione<br>CUMENTOS | astos<br>is de gastos. En<br>CPN | este espacio podrás o<br>Nº DE DECLARACIÓN<br>9 | trear, editar y enviar tu:<br>ESTADO 1<br>Borrador | s declaraciones<br>IMPORTE D<br>1.250.000 | eclarado<br>0,00 € | IMPORTE VAL  |

Guía rápida de declaración de gastos en SIGEFA Programa de Cooperación Territorial Interreg VI-A España-Francia-Andorra (POCTEFA 2021-2027)

## ETAPA 2: GENERAR EXCEL Y PDF DE LA DECLARACIÓN

Pinchando en los tres puntos laterales de la declaración, se pueden descargar los datos en formato Excel. También se debe generar y descargar el PDF de declaración de gastos.

| ndidaturas /  | EFA82/37 - AMBAR                      |                    |                  |                           |                         |                    |              |
|---------------|---------------------------------------|--------------------|------------------|---------------------------|-------------------------|--------------------|--------------|
| General       | Formulario                            | Doc Contractual    | Seguimiento      | Registro justificantes    | Declaraciones de gastos | Descertificaciones | Auditoría    |
| Declaraciones | de gastos                             |                    |                  |                           |                         |                    |              |
| -DTT 2-DT     | <b>T2</b> 3-EA                        |                    |                  |                           |                         |                    |              |
| _             |                                       |                    |                  |                           |                         |                    |              |
| _             |                                       |                    |                  |                           |                         |                    |              |
| Dec           | laraciones de ga                      | stos               |                  |                           |                         |                    |              |
| Gesti         | ona tus declaraciones                 | de gastos. En este | espacio podrás ( | rear, editar y enviar tus | s declaraciones         |                    |              |
|               | DOCUMENTOS                            | CPN N° DI          | DECLARACIÓN      | ESTADO 1;                 | IMPORTE D               | ECLARADO           | IMPORTE VALI |
|               | 0                                     | 9                  |                  | Borrador                  | 1.250.000               | ),00 €             |              |
| 1             | EDITAR                                |                    |                  |                           |                         |                    |              |
|               | BORRAR                                |                    |                  |                           |                         |                    |              |
| 1             | CONSULTAR                             |                    |                  |                           |                         |                    |              |
|               | CHECK Y ENVÍO                         |                    |                  |                           |                         |                    |              |
|               | GENERAR PDF PARA                      |                    |                  |                           |                         |                    |              |
|               |                                       | •                  |                  |                           |                         |                    |              |
|               | · · · · · · · · · · · · · · · · · · · |                    |                  |                           |                         |                    |              |

Una vez la declaración de gastos firmada, se debe subir en el apartado de documentación "DOCUMENTOS".

(En el apartado de documentos "CPN" se podrán consultar, más adelante, los documentos de control del Controlador de Primer Nivel, una vez se habrá realizado el control.)

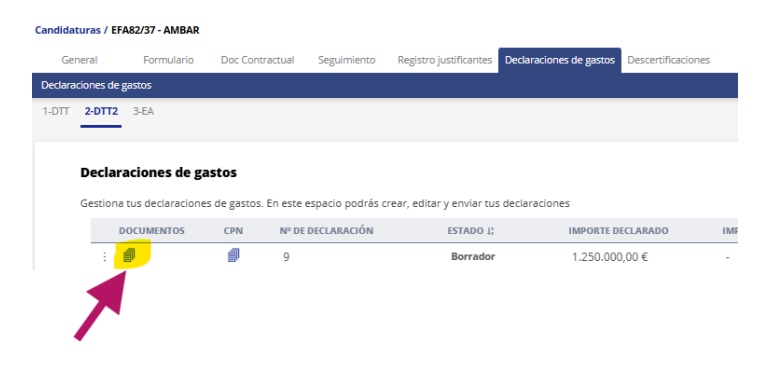

Por último, para enviar la declaración al controlador de primer nivel (CPN), pinchar en "Check y envío". El CPN recibirá una notificación.

| General   | Formulario                                                                                                    | Doc Contractual     | Seguimiento      | Registro justificantes      | Declaraciones de gastos | Descertificaciones | Auditoría     |
|-----------|----------------------------------------------------------------------------------------------------|---------------------|------------------|-----------------------------|-------------------------|--------------------|---------------|
| laracione | s de gastos                                                                                                    |                     |                  |                             |                         |                    |               |
| TT 2-D    | TT2 3-EA                                                                                                    |                     |                  |                             |                         |                    |               |
|           |                                                                                                    |                     |                  |                             |                         |                    |               |
| Dee       | davadance da gr                                                                                                    |                     |                  |                             |                         |                    |               |
| Dec       | claraciones de ga                                                                                                    | istos               |                  |                             |                         |                    |               |
| Cort      | tions tur declaracione                                                                                                    | r de garter. En ert | a eroacio podrár | crear, editar y equiar tu   | declaracioner           |                    |               |
| A Gest    |                                                                                                    | s de gastos. En est | e espacio pouras | crear, euitar y eriviar tu: | succiaraciónes          |                    |               |
|           |                                                                                                    |                     |                  | FETADO U                    |                         |                    |               |
|           | DOCUMENTOS                                                                                                    | CPN N°E             | IE DECLARACION   | E21MDO 11                   | IMPORTED                | ELLARADO           | IMPORTE VALIL |
|           | DOCUMENTOS                                                                                                    | CPN N° E            | IE DECLAKACION   | Borrador                    | 1.250.000               | D,00 €             | -             |
|           | EDITAR                                                                                                    | €PN NºE             | EDECLARACION     | Borrador                    | 1.250.000               | 0,00 €             |               |
|           | DOCUMENTOS                                                                                                    | CPN NPE             | EDECLARACION     | Borrador                    | 1.250.000               | 0,00 €             | -             |
|           | DOCUMENTOS<br>EDITAR<br>BORRAR<br>CONSULTAR                                                                                                    | <u>€</u> 9          | EDELLAKALION     | Borrador                    | 1.250.000               | 0,00 €             | -             |
|           | DOCUMENTOS<br>DOCUMENTOS<br>DOCUME | 200 N°C             |                  | Borrador                    | 1.250.000               | 0,00 €             |               |
|           | DOCUMENTOS<br>EDITAR<br>BORRAR<br>CONSULTAR<br>CONSULTAR<br>CHECKY ENVIO<br>Generar PDF PARA.                                                                                                    |                     | EDELLAKALION     | Borrador                    | 1.250.000               | 0,00€              | -             |